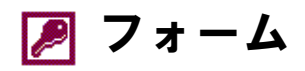

#### <u>フォームとは?</u>

「フォーム」とは、新しいデータを入力したり、既存のデータを編集したりするための、入出力画面のことです。Access では、ウィザードを使ったり、あるいはマウス中心の操作によって、簡単にオリジナルの画面を作成することができます。

#### <u>フォームの作り方</u>

### ●オートフォームを使う

マォームとして表示するテーブルまた はクエリーを、データベースウィンドウ で選択します。

メニューの[挿入]-[オートフォーム]、 またはツールバーより[オートフォーム]を選択します。

| P Microsoft Access                                 |                                                                                                    |
|----------------------------------------------------|----------------------------------------------------------------------------------------------------|
| ] ファイル(E) 編集(E) 表示(V) 挿入(Φ) ツール(T) ウィンドウ(M) ヘルブ(H) |                                                                                                    |
|                                                    | <b>∕a</b> • Q •                                                                                                    |
| 3 74-LA(F)                                         | <u>細オートフォーム(Q)</u>                                                                                                    |
|                                                    | オートレポート(E)     オートレポート(E)     オートレポート(E) |
| 2 マクロ(A)                                           |                                                                                                    |
|                                                    |                                                                                                    |
|                                                    | □ レポート(R)                                                                                                    |
|                                                    | ל <u>ה</u> קלם ( <u>A</u> )                                                                                                    |
|                                                    | ×                                                                                                    |
|                                                    |                                                                                                    |
|                                                    |                                                                                                    |
| □ □ □ □ □ □ □ □ □ □ □ □ □ □ □ □ □ □ □              |                                                                                                    |
|                                                    |                                                                                                    |
|                                                    |                                                                                                    |
|                                                    |                                                                                                    |

ただちに、フォームが作成されます。

|   | 都道府県テーブル                                              |                      |  |
|---|-------------------------------------------------------|----------------------|--|
|   | コード                                                   | <u>ד</u>             |  |
|   | 都道府県名                                                 | 北海道                  |  |
|   | 70                                                    | 5700                 |  |
|   | 人口密度                                                  | 73                   |  |
|   | 人口増加率                                                 | -0.3                 |  |
|   | 市町村数                                                  | 222                  |  |
|   | 総面積                                                   | 83452                |  |
|   | 湖沼面積                                                  | 727                  |  |
|   | 林野面積                                                  | 55972                |  |
| 1 | ,<br>⊐∽ド: <u>∎                                   </u> | ▶ <b>▶1 ▶</b> * / 47 |  |

### ●フォームウィザードを使う

1

- マォームとして表示するテーブルまた はクエリーを、データベースウィンドウ で選択します。
  - ※データベースウィンドウのフォーム画面 より[新規作成]を実行してもよい。
- メニューの[挿入]-[フォーム]、または ツールバーより[フォーム]を選択しま す。

| Microsoft Access   |                                              |
|--------------------|----------------------------------------------|
| ] ファイル(E) 編集(E) 表示 | ☑ 挿入の ツール① ウィンドウѠ) ヘル:                       |
| ] D 🛩 🗉   🚑 🖪 🖤    | (満テーブル① 🎽 🖬 🗸                                |
|                    | 10 73-4(E)                                   |
|                    |                                              |
|                    | 🔁 マクロ(A)                                     |
|                    | クロオートフォーム(0)                                 |
| 💼 Sample1:データベー    | ス 🥵 オートレポート(E)                               |
| 📲 開く 🕑 🕍 デザイン      | /(D) × D D C C C C C C C C C C C C C C C C C |
| オブジェクト             | アンケート                                        |
| ■ テーブル             | <u>Ⅲ 住所録</u>                                 |
|                    | ■ 都道府県テーブル                                   |
|                    | Ⅲ 都道府県マスタ                                    |
| 📰 フォーム             | □ 都道府県人口データ                                  |
|                    |                                              |

 続いての画面で、「フォームウィザー ド」を選択します。

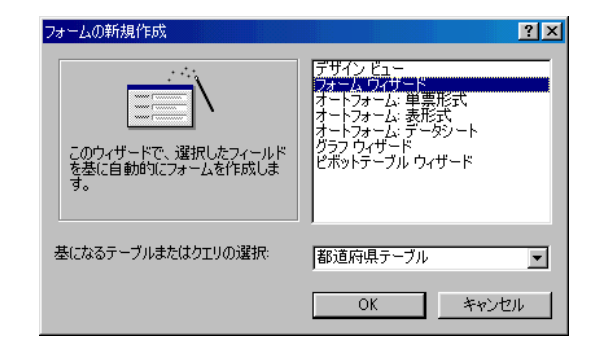

▶ アオームウィザードの指示に従って、画面の設定を行っていきます。

| フォーム ウィザード      |                              |
|-----------------|------------------------------|
|                 | フォームに含めるフィールドを選択してください。      |
|                 | 複数のテーブルまたはクエリからフィールドを選択できます。 |
| テーブル/クエリ        | T                            |
|                 |                              |
| )選択可能なフィールド(A): | 選択したフィールド(S):<br>  都道府県名     |
|                 |                              |
|                 |                              |
|                 |                              |
|                 |                              |
|                 |                              |
| <u>- 77.</u>    |                              |

2

| 7ォームのレイアウトを指定して |         | <ul> <li>単票形式(Q)</li> <li>(表形式(T)</li> <li>データシート(Q)</li> <li>帳票形式(Q)</li> </ul> |       |
|-----------------|---------|----------------------------------------------------------------------------------|-------|
|                 | キャンセル く | 戻る(B) 次へ(N) >                                                                    | 完了(E) |

3

| 8-14-04-9-F                                                        |                                                         |
|--------------------------------------------------------------------|---------------------------------------------------------|
| スタイルを選択してください。                                                     |                                                         |
| xxx<br>xxx<br>xxxx<br>xxxx<br>xxxx<br>xxxx<br>xxxx<br>xxxx<br>xxxx | アクセスで販売管理<br>ブレンド<br>世界地図<br>和紙<br>墨絵<br>工業<br>探検<br>標準 |
| キャンセル                                                              | < 戻る(B) 次へ(N) > 完了(E)                                   |
|                                                                    |                                                         |

4

| フォーム ウィザード |                                                                                                    |
|------------|----------------------------------------------------------------------------------------------------|
|            | フォーム名を指定してください。<br>都道府県フォーム                                                                             |
|            | これで、フォームを作成するための設定は終了しました。<br>フォームを作成した後に行うことを選択してください。<br>© フォームを開いてデータを入力する(Q)<br>© フォームのデザインを編集する(M) |
|            |                                                                                                    |

フォームウィザードを使うと、途中で選択した表示フィールドや「スタイル」によっても外観はかなり変わりますが、大きく 分けて次のような4種類のフォームを作成することができます。

| <b>表形式</b>                                                                                                    | 単票形式                                                                                                    |
|----------------------------------------------------------------------------------------------------|----------------------------------------------------------------------------------------------------|
|                                                                                                    |                                                                                                    |
| □       □       □       □       □       □       □       □       □       □       □       □       □       □       □       □       □       □       □       □       □       □       □       □       □       □       □       □       □       □       □       □       □       □       □       □       □       □       □       □       □       □       □       □       □       □       □       □       □       □       □       □       □       □       □       □       □       □       □       □       □       □       □       □       □       □       □       □       □       □       □       □       □       □       □       □       □       □       □       □       □       □       □       □       □       □       □       □       □       □       □       □       □       □       □       □       □       □       □       □       □       □       □       □       □       □       □       □       □       □       □       □       □       □       □       □       □       □       □ | → 下     山       都道府県名     北海道       人口     5700       人口     5700       人口     73       人口     73       人口     73       人口     55972       レコード:     1       ▶     ▶ |
|                                                                                                    |                                                                                                    |
| データシート                                                                                                    | · · · · · · · · · · · · · · · · · · ·                                                                                                    |

# <u>フォームによるデータ操作</u>

フォームでも、テーブルやクエリーと同様、マウスの右ボ タンのクリックによって表示されるショートカットメニューか ら、各種のデータ操作が行えます。

| 188 都道府 | 視表形式 |                       |                  |                 |                |                |
|---------|------|-----------------------|------------------|-----------------|----------------|----------------|
| 7-      | F    | 都道府朝                  | 是名人口             | 人口密             | <b>度</b> 口 増加  | 率 市■           |
|         | 1    | 北海道                   | 5700             | 72              |                | -n <u>3</u> 2: |
|         | 2    | 青森県                   | > 選択ノイル<br>非選択フィ | 2010<br>ルタ(20)  |                | 4              |
|         | 3    | 岩手! <mark>/</mark> 74 | いりの対象            | (F): Like       | ″∗県″∣          | - P - !        |
|         | 4    | 宮城県 🎙                 | く フィルタ/並         | べ替えの角           | 郓余( <u>R</u> ) | 3              |
|         | 5    | 秋田県 🐰                 | 切り取り( <u></u>    | )               |                | 7              |
|         | 6    | 山形, 🛍                 | ) ⊐ピー©)          |                 |                | 2              |
|         | 7    | 福島,                   | 「肥い口はな           |                 |                | _ 1            |
|         | 8    | 茨城明                   | ,昇順で並/           | (替え(A)          |                | 2              |
|         | 9    | 栃木川                   | ,降到順公亚/          | <替え( <u>C</u> ) |                |                |
| -       | 10   | 群馬り                   | オブジェクト           | の挿入の            | )              | 5              |
|         | 11   | 埼玉山                   | 78775-03         | 70(円)           |                |                |
|         | 12   |                       | プロパティ(           | P)              |                |                |

「フォームフィルタ」を使うと、さらに複雑なレコード抽出操作が行えます。

■ マールバーより[フォーム フィルタ]ボタン をクリックします。

| <ul> <li>(型) オーヒリ (型) た書 (型)</li> </ul> | ツール(1) ウィンドウ(1) ヘルプ(1) |
|-----------------------------------------|------------------------|
| ▼ 10 ▼ B                                | <b>/ ⊻</b> ≡ ≡ ≡ ‡‡ ∰  |
| 🖻 🚿 🗠 🤮 🛃                               | , 👬 🏂 🔁 🗸 🙀 🕨 📈        |
|                                         |                        |
| 🚦 都道府県表形式                               |                        |
| ⊐∽F                                     | 都道府県名人口 人口密度           |
|                                         |                        |

フォームフィルタ画面が表示されたら、任意の抽出条件を入力します。

| _ <b>−</b> F | 都道府県 | 名人口 人口  | 1密度口增加率 | 市町村豊 | 面積淵沼 | 3面積野面 | ū積 |
|--------------|------|---------|---------|------|------|-------|----|
|              |      | >5000 - |         |      |      |       | ]  |

アールバーより[フィルタの実行]ボタンを クリックします。

| እወ ጋ | ィルタ(B) ツー         | ル田 ウイ   | ノドウWD          | ヘルプ(円)                            |      |
|------|-------------------|---------|----------------|-----------------------------------|------|
| S .  | ) 閉じる( <u>C</u> ) | XV      | 1 🗗 🐐          | • 🝳 -                             |      |
|      |                   | h       | す<br>フィルタの写    |                                   |      |
|      |                   | -       |                |                                   |      |
|      |                   |         |                |                                   |      |
|      |                   |         |                |                                   |      |
|      | 88 都道府県3          | 表形式: フォ | -7 24/1        | ゆ                                 |      |
|      | 調 都道府県部<br>コード    | 表形式: フォ | ーム フィル<br>都道府県 | 肉<br><b>乳名人口</b>                  | 人口密度 |
| ]新規1 | ■ 都道府県<br>コード     | 表形式: フォ | ーム フィル<br>都道府! | 々<br>県名人口<br>┃ <mark>▶5000</mark> | 人口密』 |

■ 指定した条件に合うレコードだけが、フォ ームに表示されます。

| コード          | 都道府県    | <b>県名人口</b> | 人口密  | 度口增加率 | 市町村 | 建面積   | 溝沼面 | 被野面積  |
|--------------|---------|-------------|------|-------|-----|-------|-----|-------|
|              | ] 北海道   | 5700        | 73   | -0.3  | 222 | 83452 | 727 | 55972 |
| <u></u>      | 11 埼玉県  | 6894        | 1830 | 6.1   | 92  | 3767  |     | 1257  |
|              | 12 千葉県  | 5887        | 1178 | 6     | 86  | 4996  | 14  | 1692  |
|              | 13 東京都  | 11830       | 5628 | 1.8   | 64  | 2102  |     | 807   |
|              | 14 神奈川県 | ų 8392      | 3475 | 8     | 62  | 2415  | 7   | 972   |
|              | 23 愛知県  | 6974        | 1363 | 6.1   | 104 | 5116  |     | 2244  |
|              | 27 大阪府  | 8804        | 4651 | 0.3   | 68  | 1893  |     | 594   |
|              | 28 兵庫県  | 5461        | 651  | 5.1   | 97  | 8391  |     | 5716  |
| No. 11 Color |         |             |      |       |     |       |     |       |

マールバーより[フィルタの解除]ボタンを クリックすると、抽出が解除され、すべて のレコードが再表示されます。

| 書式(O) レコード(R)     | ツール(T) ウィンドウ(W) ヘルプ(H)     |
|-------------------|----------------------------|
| • 10 • B          | <b>/ 및</b>   ≣ ≣ ≣   ∰ ∰ ⊠ |
| 🚿 🗠 🙆 🏚           | 👬 🏹 🚡 🟹 👬 🕨 🕅 👔            |
|                   | フィルタの解除                    |
| <u> 南 郑道府俱表形式</u> |                            |
|                   | 都這府県名人口 人口密度口              |
|                   |                            |

データベースウィンドウのフォーム画面で、任意のフォームを選んで、[デザイン]ボタンをクリックすると、フォームのデザイン画面が表示されます。ここで、フォームのデザイン変更を行うことができます。

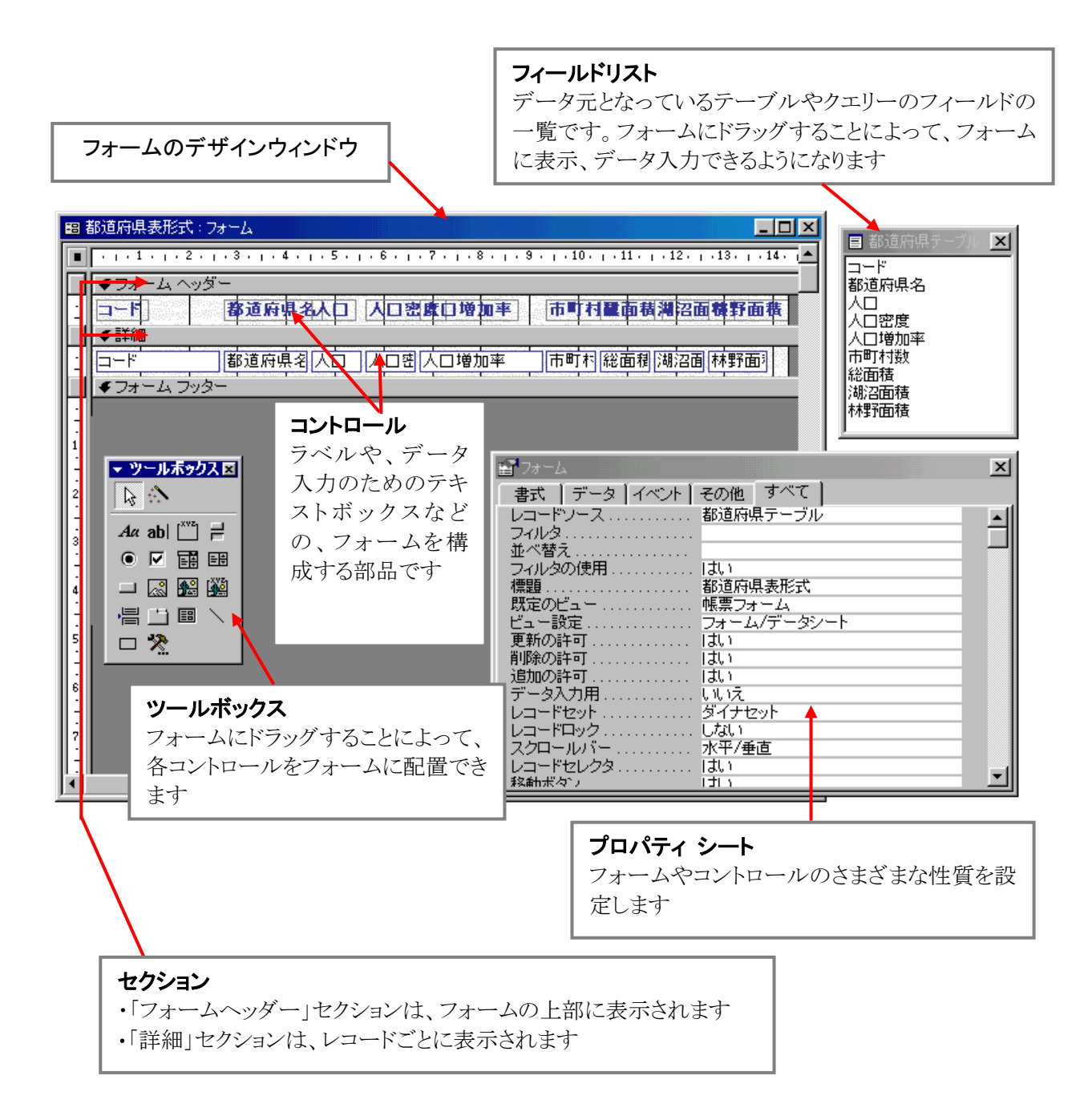

#### フォームの便利な機能

生年月日 性別

家族人数

Eメール有無 レコード ▲▲

#### ●フリガナ入力

「フリガナ入力」機能を使うと、「氏名」欄などに入力された漢字のフリガナを、指定の欄に自動入力させることができます。

「フリガナ入力」の設定は、次のように行います。

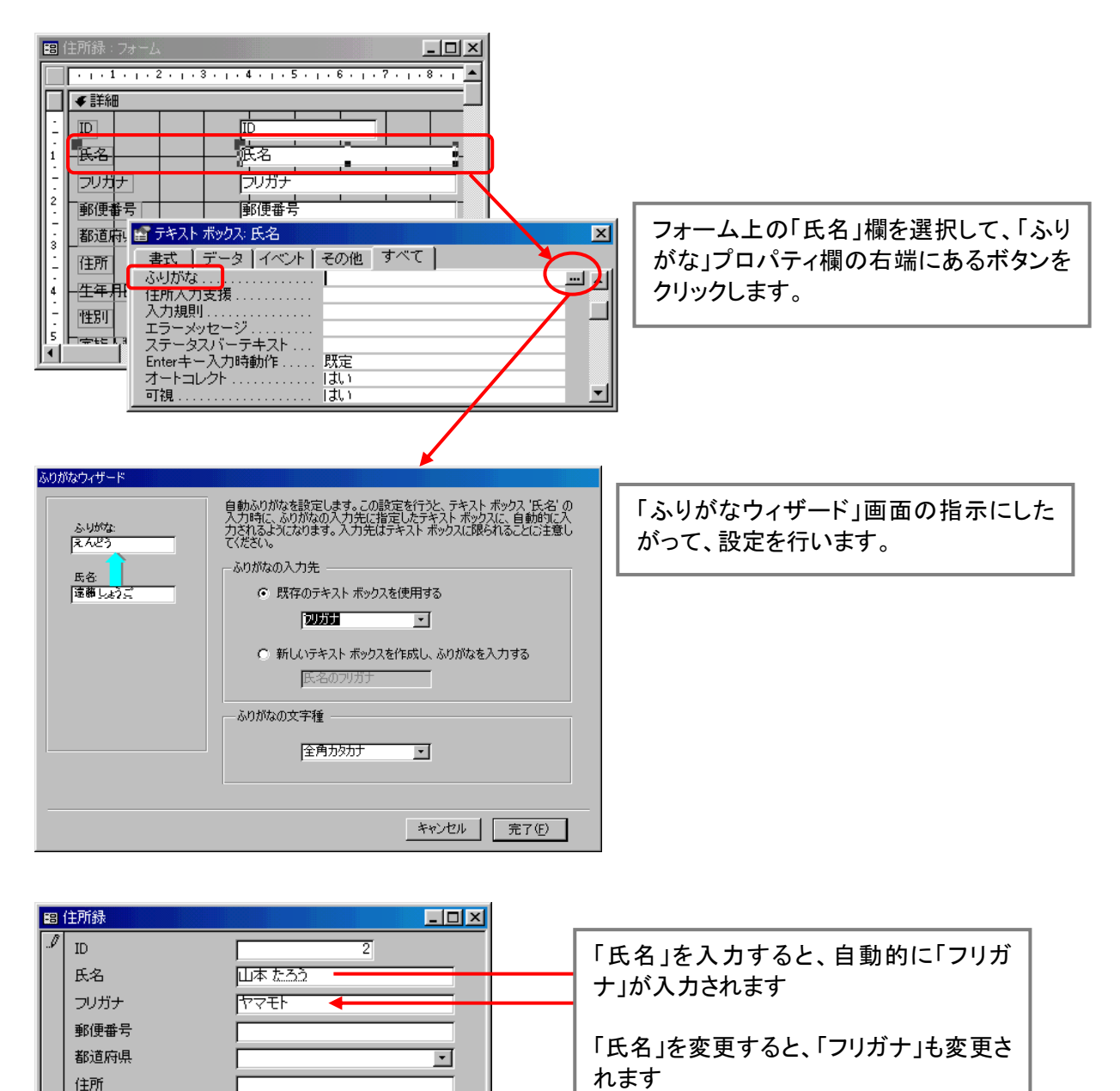

-

1

2 • • • • • / 2

### ●住所入力支援

「住所入力支援」機能を使うと、「郵便番号」欄に入力された郵便番号に対応した住所を、指定の欄に自動入力させる ことができます。設定によって、住所は、1つの欄にまとめて入力させたり、都道府県と住所に分けて入力させたりする ことができます。

「住所入力支援」の設定は、次のように行います。

Eメール有無

r

2 • • • • • / 2

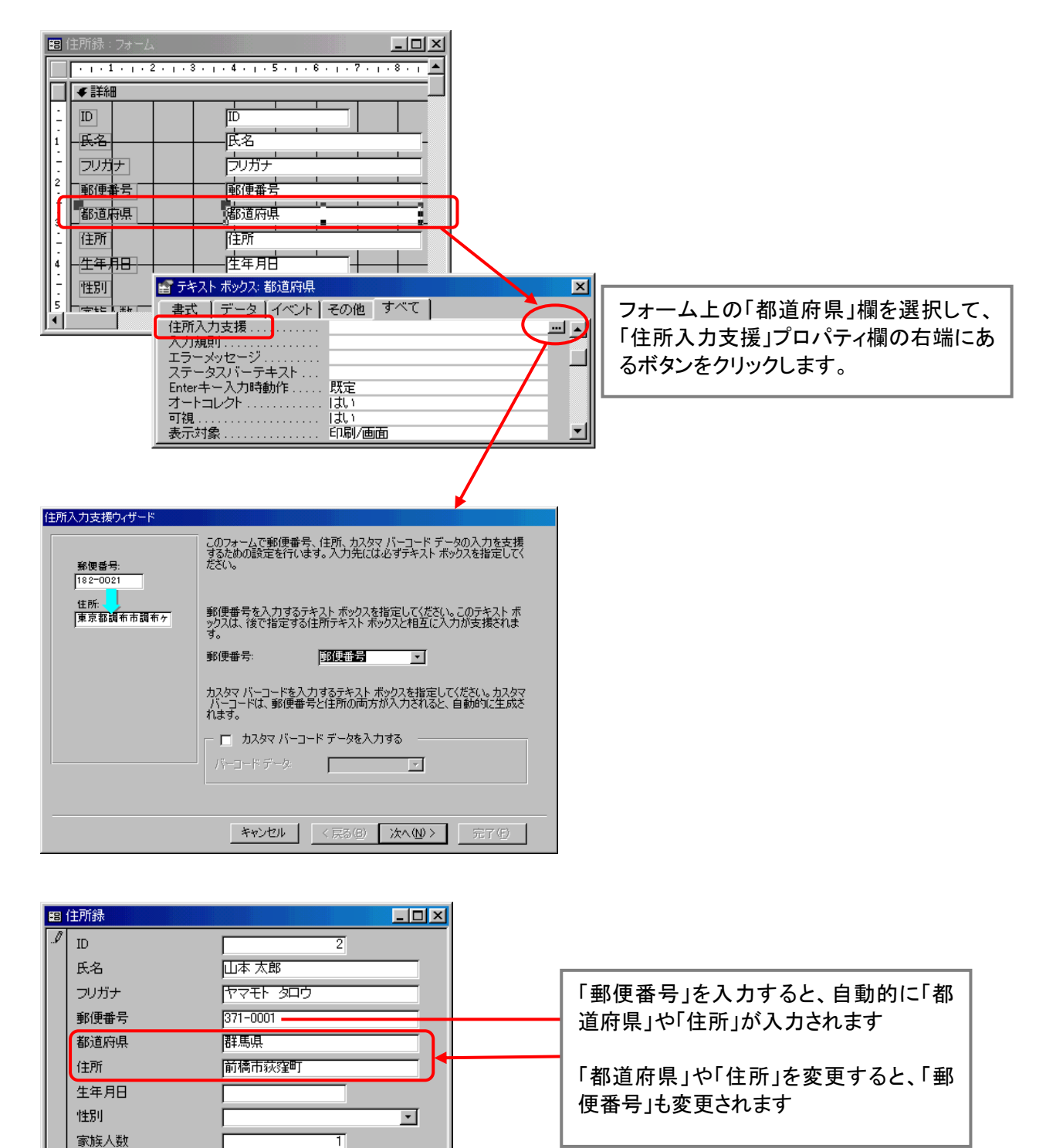

### ●条件付き書式設定

「条件付き書式設定」機能を使うと、レコードの値などに応じて、画面の表示色などをレコード(フィールド)ごとに変えることができます。

▶ 条件付き書式を設定したいテキストボックスを選択して、メニューより[書式]-[条件付き書式]を選択します。

例:フォーカスのあるフィールドの書式を設定

|    |          | 71.2.7                        |                                                                                                    |                   | ~~ <u>~</u>    |         |                       |
|----|----------|-------------------------------|----------------------------------------------------------------------------------------------------|-------------------|----------------|---------|-----------------------|
|    |          | 条件付き書式設定                      |                                                                                                    |                   |                |         | ? ×                   |
|    |          | - 吠定の書式設定(E)                  | 寺使用する                                                                                                    | AaBbCcYyZ         | z              | в и 🖞 🖄 | • 🔺 •                 |
|    |          | - 条件1(1)                      |                                                                                                    |                   |                |         |                       |
|    |          | ・<br>条件が真のときに使用<br>ブレビュー :    | <br>する書式の                                                                                                    | AaBbCcYyZ         | z              | B I U 🖄 | • 🛕 •                 |
|    |          |                               |                                                                                                    | 追加( <u>A</u> ) >> |                | ОК      | キャンセル                 |
|    |          | 例:フィールドの                      | )値が 5000 μ                                                                                                    | 以上のときの            | 書式を設定          |         |                       |
|    |          | 条件付き書式設定                      | , <u> </u>                                                                                                    |                   |                |         | ? ×                   |
|    |          | - 既定の書式設定(上)                  |                                                                                                    |                   |                |         |                       |
|    |          | どの条件も満たさない8<br>書式:            | 寺使用する                                                                                                    | AaBbCcYyZ         | z              | в и ц 🖄 | • A • 📧               |
|    |          | 条件1(1)-<br>フォーカスのあるフィー,       | <b>_</b>                                                                                                    |                   |                |         |                       |
|    |          | 条件が真のときに使用<br>プレビュー :         | する書式の                                                                                                    | AaBbCcYyZ         | z              | в I Ц 🖄 | • <u>A</u> • <u>F</u> |
|    | _        | 条件2 <sup>(2)</sup><br>フィールドの値 | ▼ しなの値以上                                                                                                    |                   | 0              |         |                       |
|    |          | 条件が真のときに使用<br>プレビュー:          | 」 ) // (の) // () // () // | AaBbCcYyz         | Z              | B I U 🖄 | • A • 📼               |
|    |          |                               |                                                                                                    | 追加( <u>A</u> ) >> |                | ОК      | キャンセル                 |
|    |          |                               |                                                                                                    |                   | フォーム           | ムを表示した  | とき                    |
| 88 | 都道府県テーブル |                               |                                                                                                    |                   |                | _       |                       |
|    | -F i     | 都道府県: 人口                      | コ密度 人口                                                                                                    | 口增加率 厅村           | <b>敖 老面積 2</b> | 面積 面積   |                       |
|    | 26       | 京都府 🔪 2634                    | 571                                                                                                    | 0.8               | 55 4613        | 12 +03  |                       |
| ►  | 27       | 大阪府 8804                      | 4651                                                                                                    | 0.3               | 68 1893        | 594     |                       |
|    | 28       | 兵庫県 <mark>5461</mark>         | 651                                                                                                    | 5.1               | 97 8391        | :+03    |                       |
|    | 29       | 奈良県 1447                      | 392                                                                                                    | 1.8               | 47 3691        | [+03    |                       |
|    | 30       | 和歌山県 1076                     | 228                                                                                                    | -2                | 50 4725        | :+03    |                       |
|    | 31       | 鳥取県 615                       | 175                                                                                                    | 0.7               | 39 3507        | 97 +03  |                       |
|    | 32       | 島根県 766                       | 114                                                                                                    | -2.8              | 59 6707        | 80 [+03 |                       |
|    | 33       | 岡山県 1958                      | 279                                                                                                    | 1.2               | 78 7008        | :+03    | <b>T</b>              |
|    |          | 27 11 11 1*                   | / 47                                                                                                    |                   |                |         |                       |

※この機能は、Access2000より追加された機能です。Access97以前のバージョンでは使えません。

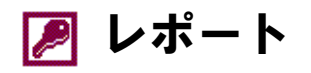

#### レポートとは?

「レポート」とは、いわゆる帳票のことです。プリンタから紙として出力したり、ディスプレイ上でプレビューしたりすることができます。

テーブルやクエリーでも、表形式でデータを印刷することができますが、この「レポート」を作成すると、罫線の種類を変えたり、フォントを変えたり、色を付けたり、見出しを付けたりと、帳票の体裁を自由に設計することができます。

さらに、レポートを使うと、データをそのままの形で出力するだけでなく、より高度な集計を行いながら出力するということもできます。

レポートの作り方

#### ●オートレポートを使う

- レポートとして印刷するテーブルまた はクエリーを、データベースウィンドウ で選択します。
- メニューの[挿入]-[オートレポート]、またはツールバーより[オートレポート]
   を選択します。

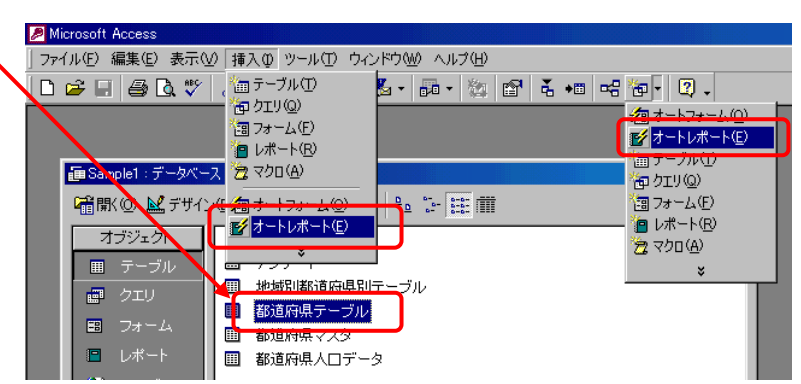

ただちに、レポートが作成されます。

| ■ 都道府県テーブル                             |       |     |       | _ 🗆 ×    |
|----------------------------------------|-------|-----|-------|----------|
|                                        |       |     |       | <b>_</b> |
|                                        |       |     |       |          |
|                                        |       |     |       |          |
|                                        |       |     |       |          |
|                                        |       |     |       |          |
|                                        |       |     |       |          |
|                                        |       |     |       |          |
|                                        | コード   |     | 1     |          |
|                                        | 都道府県名 | 北海道 |       |          |
|                                        | 人口    |     | 5700  | _        |
|                                        | 人口密度  |     | 73    |          |
|                                        | 人口増加率 |     | -0.3  |          |
|                                        | 市町村数  |     | 222   |          |
|                                        | 総面積   |     | 83452 |          |
|                                        | 湖沼面積  |     | 727   |          |
|                                        | 林野面積  |     | 55972 |          |
|                                        | コード   |     | 2     |          |
|                                        | 都道府県名 | 青森県 |       |          |
|                                        | 人口    |     | 1478  |          |
|                                        | 人口密度  |     | 160   |          |
|                                        | 人口増加率 |     | -1.4  |          |
| ~~~~~~~~~~~~~~~~~~~~~~~~~~~~~~~~~~~~~~ |       | 1   | ~7    |          |
|                                        |       |     |       | <u> </u> |

### ●レポートウィザードを使う

(1)

レポートとして印刷するテーブルまた はクエリーを、データベースウィンドウ で選択します。

> ※データベースウィンドウのフォーム画面 より[新規作成]を実行してもよい。

■ メニューの[挿入]-[レポート]、または ツールバーより[レポート]を選択しま す。

| 🖉 Microsoft Access   |                               |
|----------------------|-------------------------------|
| ] ファイル(E) 編集(E) 表示() | ∅ 挿入Φ ツール(1) ウィンドウ(10) へ      |
| ] D 🚅 🖃 🎒 🗟 🖤        | 、 🛅 テーブル① 🛛 🧕 🖬 ·<br>一 荷 クエリ@ |
|                      | <u>×=∠(E)</u>                 |
|                      | [m] レポート(R)                   |
|                      | 22 マクロ(A)                     |
| ■ Sample1 : データベー    | ス ⁄痼オートフォーム(2)                |
| ᆒ開(の) 🕍 デザイン         | νŒ 🛃 オートレポート(E)<br>¥          |
| オブジェクト               | □□ @住所録                       |
| ■ テーブル               |                               |
| - 「「」 クエリ            | ■ 地域別都道府県別テーブル                |
|                      | ■ 都理府県テーフル                    |
|                      | ┃ Ⅲ 都道府県マスタ                   |
|                      | ┃ Ⅲ 都道府県人口データ                 |

 続いての画面で、「レポートウィザー ド」を選択します。

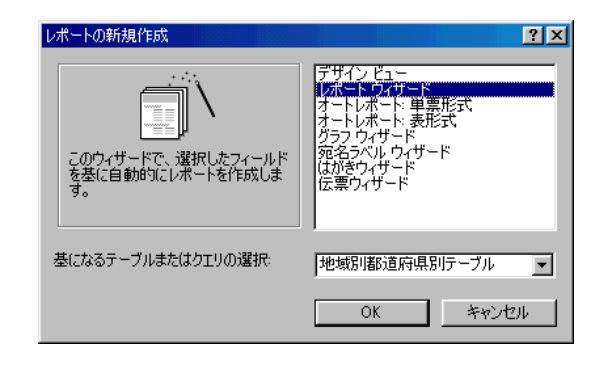

▶ レポートウィザードの指示に従って、画面の設定を行っていきます。

| レポート ウィザード              |                              |
|-------------------------|------------------------------|
|                         | レポートに含めるフィールドを選択してください。      |
|                         | 複数のテーブルまたはクエリからフィールドを選択できます。 |
| テーブル/クエリ                |                              |
| テーブル:地域別都道府県別テ          | ]                            |
| 選択可能なフィールド( <u>A</u> ): | 選択したフィールド(S):                |
|                         |                              |
|                         |                              |
|                         |                              |
|                         | ~                            |
|                         |                              |
|                         | ンセル 〈戻る(日) 次へ(い) 完了(日)       |

| レポート ウィザード                                                  |                                   |
|-------------------------------------------------------------|-----------------------------------|
| グループ レベルを指定してください。<br>10<br>人□<br>総面積<br>②<br>【<br>優先順<br>『 | <mark>穆道府県名</mark><br>[D. 人□. 総面積 |
| グループ間隔の設定( <u>0</u> ) キャンセ                                  | ル 〈 戻る(但) 〉 次へ(N) 〉 完了(E)         |

3

4

2

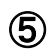

| ■ すべてのフィールドを 1 ページ内に収 |  | KN         NANKK         NANKK           KN         NANKK         NANKK           KN         NANKK         NANKK <th>レイアウト<br/>○ ステップ⑤)<br/>C ブロック⑥<br/>C アウトライン1◎<br/>C アウトライン2◎<br/>C 左揃え2◎<br/>C 左揃え2◎</th> <th>印刷の向き<br/><ul> <li>・縦(P)</li> <li>・横(L)</li> <li>▲</li> <li>1 ページ内に収</li> </ul></th> | レイアウト<br>○ ステップ⑤)<br>C ブロック⑥<br>C アウトライン1◎<br>C アウトライン2◎<br>C 左揃え2◎<br>C 左揃え2◎ | 印刷の向き<br><ul> <li>・縦(P)</li> <li>・横(L)</li> <li>▲</li> <li>1 ページ内に収</li> </ul> |
|-----------------------|--|----------------------------------------------------------------------------------------------------|--------------------------------------------------------------------------------|--------------------------------------------------------------------------------|
|-----------------------|--|----------------------------------------------------------------------------------------------------|--------------------------------------------------------------------------------|--------------------------------------------------------------------------------|

6

ι

|       | カジュアル<br>ゴシック体<br>メイライト<br>フォーマル<br>報告書<br>明朝1年 |
|-------|-------------------------------------------------|
| キャンセル | 〈戻る(B) 次へ(W) > 完了(E)                            |

 $\bigcirc$ 

| レポート名を指定してください。                                         |   |
|---------------------------------------------------------|---|
|                                                         |   |
| これで、レポートを作成するための設定は終了しました。<br>レポートを作成した後に行うことを選択してください。 |   |
| ○ レポートのデザインを編集する(M)                                     |   |
|                                                         | 1 |

| 地域別都道                   | <b>府県別テ</b> ーブル                             |           |
|-------------------------|---------------------------------------------|-----------|
| 地域名                     | 都道府県名 1                                     | つう 人口 総面積 |
| 2中 神                    | 師編県                                         |           |
|                         | 100/10<br>集計 '都道府県名' = 沖縄県 () 詳細レコード)<br>△計 | 1901      |
| 集計 '地域名' = 沖縄 (1 詳細レコード | )                                           | 1991      |
| 関東                      |                                             | 1301      |
|                         | 茨城県                                         |           |
|                         | 集計 「都道府県名」= 茨城県(1 詳細レコード)<br>合計             | 2996      |
|                         | 群馬県                                         |           |
|                         |                                             | 2025      |
|                         | 崎玉県<br>集計 (教達応見を) - 埼玉県 白祥細 (コード)           |           |
|                         | 응답 19/2/17까진 - 제고유 (19/10/21 17)<br>승당      | 6894      |

※これは、レポートウィザードで作成されるほんの一部のデザイン例です。

## <u>レポートのデザイン変更</u>

8

データベースウィンドウのレポート画面で、任意のレポートを選んで、[デザイン]ボタンをクリックすると、レポートの デザイン画面が表示されます。ここで、レポートのデザイン変更を行うことができます。

| 並べ替え/グループ化                                                                                               |
|----------------------------------------------------------------------------------------------------|
|                                                                                                    |
| 印刷時のレコードの並び順や、グループ集計を                                                                                    |
| 行うフィールド、グループごとのヘッダ・フッタの 非常回日日 〒 単 サイズ東の- 聖聖 ム・ ユ・ ニ・ ー・                                                  |
| 有無を設定します。「グループ化」の設定を行う ■ ▲ ■ ■・ Q・                                                                       |
| トガループジャの小手かどを出力する~とがで                                                                                    |
|                                                                                                    |
|                                                                                                    |
|                                                                                                    |
| ■ ····1····· ジループプロパティ                                                                                   |
| 「「「「「」」●「「」」」●「「」」●「」●「」●「」●「」●「」●「」●「」●                                                                 |
|                                                                                                    |
| - クルーフ間隔 カレマンださい。                                                                                        |
|                                                                                                    |
|                                                                                                    |
| ↓ · · · · · · · · · · · · · · · · · · ·                                                                  |
| $ \begin{array}{c c c c c c c c c c c c c c c c c c c $                                                  |
|                                                                                                    |
|                                                                                                    |
|                                                                                                    |
|                                                                                                    |
|                                                                                                    |
| ・ 「*集計 ″ & ″ 3地域名' = ″ & ″ ″ & [地域名] & ″ ″ & Dount(*) & ″ ″ & If(Count(*)=1,″ 詳細レコード″ / 詳細レコード″ ) & ″ )″ |
|                                                                                                    |
|                                                                                                    |
| = NowO = [Page] & "/" & [Pages] & " ページ"  <br>  ● レポート フッター                                              |
| · 総計 =Sum([人口]                                                                                           |
|                                                                                                    |

## ●プロパティの利用例

テキストボックスの「集計実行」プロパティを"しない"以外に設定するだけで、Access にとっては苦手な、累計値の計算も簡単にできてしまいます。

|                                           | 0 -   - 11 -   - 12 -   - 13 -   - 14 -   - 15 - |
|-------------------------------------------|--------------------------------------------------|
|                                           |                                                  |
|                                           |                                                  |
| 😭 テキスト ボックス: 人口の累計                        | ×                                                |
| 書式   データ   イベント                           | その他すべて                                           |
| 名前コントロールソース                               |                                                  |
| <ul> <li>書式</li> <li>小数点以下表示桁数</li> </ul> | 自動                                               |
| 定型入力<br>可視                                | ( <b>t</b> t)                                    |
| 縦書き<br>重複データ非表示                           | เนเนี<br>เมเนี                                   |
| 印刷時拡張                                     |                                                  |
| 集計実行                                      |                                                  |
|                                           | グループ全体                                           |
|                                           | U.529cm                                          |
|                                           |                                                  |

| ■ 都道府県テーブル                   |       |       |  |
|------------------------------|-------|-------|--|
|                              |       |       |  |
| 1 北海道                        | 5700  | 5700  |  |
| 2 青森県                        | 1478  | 7178  |  |
| 3 岩手県                        | 1416  | 8594  |  |
| 4 宮城県                        | 2355  | 10949 |  |
| 5 秋田県                        | 1201  | 12150 |  |
| 6 山形県                        | 1253  | 13403 |  |
| 7 福島県                        | 2137  | 15540 |  |
| 8 茨城県                        | 2996  | 18536 |  |
| 9 栃木県                        | 2008  | 20544 |  |
| 10 群馬県                       | 2025  | 22569 |  |
| 11 埼玉県                       | 6894  | 29463 |  |
| 12 千葉県                       | 5887  | 35350 |  |
| 13 東京都                       | 11830 | 47180 |  |
| 14 神奈川県<br>ページ ┏ ┏ ┏ ┓ ┓ ┓ ┓ | 8392  | 55572 |  |

### <u>レポートなどで使う関数</u>

| 関数名   | 機能                                          |
|-------|---------------------------------------------|
| Sum   | 合計値を求めます                                    |
|       | ※グループフッターで使うと、そのグループ内の合計が、またレポートフッターで使うと、全レ |
|       | コードの合計が算出されます                               |
| Count | レコード数を求めます                                  |
| Now   | 現在の「日時」を出力します                               |
| Date  | 現在の「日付」を出力します                               |
| Page  | 現在のページ番号を出力します                              |
| Pages | レポートの総ページ数を出力します                            |

※Now 関数などは、レポートに限らず、クエリーの演算フィールドやテーブルの既定値など、多くの場所で使うことができます。

※Excelと同様、Access には他にもたくさんの関数が用意されています。